## APM Terminals Callao

GEARBULK

# APROBACION DE VISTOS BUENOS BL - CARGA GENERAL

# 1. Envió de mensaje del estado del BL:

Estimado TRANSTOTAL AGENCIA MARITIMA S.A.,

Los siguientes BLs de la nave AQUARIUS CONFIDENCE ya están listos para su Visto Bueno:

104754BYQ302,104754CFD301

Para aprobar su Visto Bueno, haga Click en el enlace.

Este correo es informativo, por favor no responder a esta dirección de correo electrónico.

Saludos, APMTC

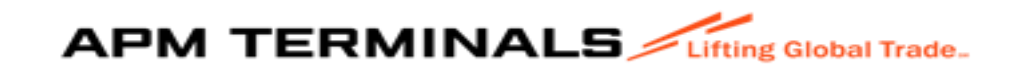

# 2. Acceso para el cliente:a. Deberá ingresar a EXTRANET (con su clave y acceso):

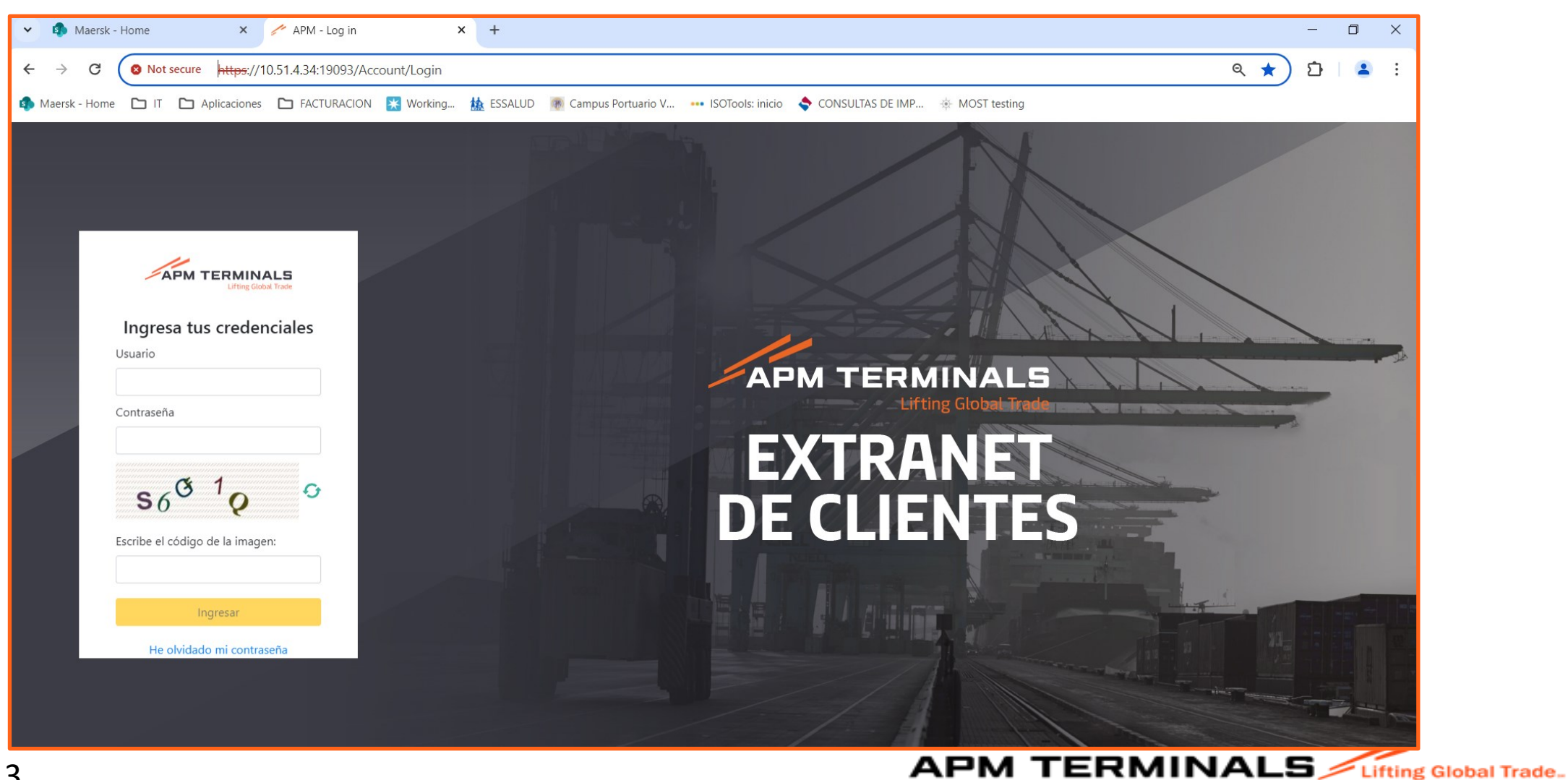

# 3. Al ingresar al portal de Extranet, visualizará varios módulos, pero deberá seleccionar el de "Carga General":

|                     | Lifting Global Trade. |
|---------------------|-----------------------|
| MGC017 ~            |                       |
| ♠ Inicio            | Dashboard             |
| 🖽 Carga General 🔶 + |                       |
|                     |                       |
|                     |                       |
|                     |                       |
|                     |                       |
|                     |                       |
|                     |                       |
|                     |                       |
|                     |                       |
|                     |                       |
|                     |                       |

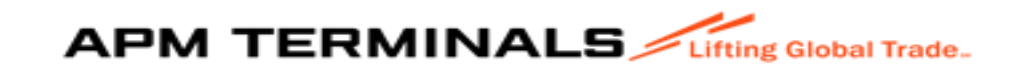

# 4. Al ingresar al módulo, seleccione "VISTO BUENO BL"

|                    |                      | = APM TERMINALS   | Ifting Global Trade.                            |                             | 1              |
|--------------------|----------------------|-------------------|-------------------------------------------------|-----------------------------|----------------|
|                    | Liting Global Frade. | MAR_TRA_FAC 🗸     |                                                 |                             |                |
| MAD TDA EAC        |                      | ♠ Inicio          | Visto Bueno de BLs<br>Home / Visto Bueno de BLs |                             |                |
| แหน่ไหน้ไหว เ      |                      | 🖽 Carga General - |                                                 |                             |                |
|                    | Dashboard            | → Visto Bueno BL  | Consultar X Limpiar 💽 Exp                       | oortar Aprobar 4.9 Rechazar |                |
| 🔒 Inicio           | BARLINGALA           |                   | Criterios de Búsqueda                           |                             |                |
| I Carria Canaral - |                      |                   | Agente Maritimo*                                | Nave*                       | Agente Aduana: |
| H Calga General    |                      |                   | 20508956020-TRANSTOTAL AGENCIA MA 🭳             | Buscar Q                    | Buscar Q       |
| → Visto Bueno BL   |                      |                   | Mastar PL -                                     | DI -                        | Vista Ruana:   |
|                    |                      |                   |                                                 | DL.                         | Seleccione -   |
|                    |                      |                   |                                                 |                             |                |

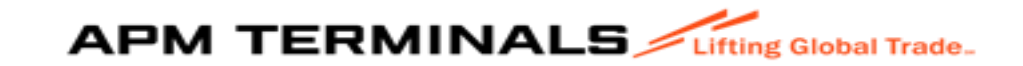

## 5. Completar los datos de:

| Q Consultar X Limpiar 🚯 Expo        | ortar 🗸 Aprobar 🕤 Rechazar                                                                                                    |                                                                                                    |
|-------------------------------------|----------------------------------------------------------------------------------------------------|----------------------------------------------------------------------------------------------------|
|                                     |                                                                                                    |                                                                                                    |
| Criterios de Búsqueda               |                                                                                                    |                                                                                                    |
| Agente Maritimo*                    | Nave*                                                                                                    | Agente Aduana:                                                                                                    |
| 20508956020-TRANSTOTAL AGENCIA MA Q | Buscar Q                                                                                                    | Buscar Q                                                                                                    |
|                                     |                                                                                                    |                                                                                                    |
| Master BL:                          | BL:                                                                                                    | Visto Bueno:                                                                                                    |
|                                     |                                                                                                    | Seleccione                                                                                                    |
|                                     | Q. Consultar       X. Limpiar       Image: Consultar         Criterios de Búsqueda         Agente Maritimo*         20508956020-TRANSTOTAL AGENCIA MA         Master BL: | Q. Consultar X. Limpiar   Criterios de Búsqueda     Agente Maritimo*   20508956020-TRANSTOTAL AGENCIA MA Q     Master BL:     BL: |

|                   | ng Global Trade.                          |                                    |                |
|-------------------|-------------------------------------------|------------------------------------|----------------|
| MAR_TRA_FAC 🗸     | Q Consultar X Limpiar G E                 | xportar 🗸 Aprobar 🕤 Rechazar       |                |
| A Inicio          |                                           |                                    |                |
| 🗄 Carga General - | Criterios de Búsqueda                     |                                    |                |
| → Visto Bueno BL  | Agente Maritimo*                          | Nave*                              | Agente Aduana: |
|                   | 20508956020-TRANSTOTAL AGENCIA MA ${f Q}$ | 2024-02159 TRANQUILACE 24000783  Q | Buscar Q       |
|                   | Master BL:                                | BL:                                | Visto Bueno:   |
|                   |                                           |                                    | Seleccione     |
|                   |                                           |                                    |                |

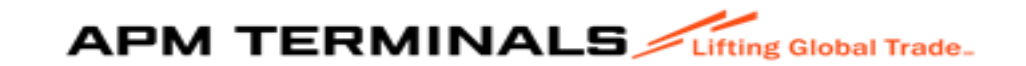

## 6. Dar "CONSULTAR": Se listan todos los BL de la nave

| E APM TERMINALS  | ing Global Trade.                                                                           |                                                                                                    |
|------------------|---------------------------------------------------------------------------------------------|----------------------------------------------------------------------------------------------------|
| MAR_TRA_FAC 🗸    | Q Consultar X Limpiar 🔥 Exportar 🗸 Aprobar 🕤 Rechazar                                       | MAR_TRA_FAC V MOLU18006453437 MOLU18006453437 2024-02159 TRANQUILACE 20508956020 - TRANSTOTALAGEN                                            |
| ♠ Inicio         |                                                                                             | ▲ Inicio         MOLU18006451964         MOLU18006451964         2024-02159         TRANQUILACE         20508956020 - TRANSTOTALAGEN         |
| Carga General    | Criterios de Búsqueda                                                                       | MOLU18006445067 MOLU18006445067 2024-02159 TRANQUILACE 20508956020 - TRANSTOTALAGEN.                                                         |
| → Visto Bueno BL | Agente Maritimo* Nave* Agente Aduana:                                                       | → Visto Bueno BL         MOLU18006445051         MOLU18006445051         2024-02159         TRANQUILACE         20508956020 - TRANSTOTALAGEN |
|                  | 20508956020-TRANSTOTAL AGENCIA MA Q 2024-02159 TRANQUIL ACE 24000783 Q Buscar Q             | MOLU18006445010 MOLU18006445010 2024-02159 TRANQUILACE 20508956020 - TRANSTOTAL AGEN.                                                        |
|                  |                                                                                             | Image: Moliu 18006445004         Moliu 18006445004         2024-02159         TRANQUILACE         20508856020 - TRANSTOTAL AGEN.             |
|                  | Master BL: Visto Bueno:<br>Seleccione                                                       | MOLU18006444970 MOLU18006444970 2024-02159 TRANQUILACE 20508856020 - TRANSTOTAL AGEN.                                                        |
|                  |                                                                                             | MOLU18006444857 MOLU18006444857 2024-02159 TRANQUILACE 20508956020 - TRANSTOTAL AGEN.                                                        |
|                  |                                                                                             | MOLU18006399260 MOLU18006399260 2024-02159 TRANQUILACE 20508956020 - TRANSTOTAL AGEN.                                                        |
|                  | Master BL BL Manifiesto Nave Agente Maritimo                                                | MOLU18006379556 MOLU18006379556 2024-02159 TRANQUILACE 20508956020 - TRANSTOTAL AGEN                                                         |
|                  | MOLU18006453437 MOLU18006453437 2024-02159 TRANQUILACE 20508956020 - TRANSTOTAL AGEN        |                                                                                                    |
|                  | MOL 1/18006451964 MOL 1/18006451964 2024-02159 TRANCI III ACE 20508956020 - TRANSTOTAL ACEN | v ( 1 2 ) → 10 v 1 - 10 of 19 items                                                                                                    |

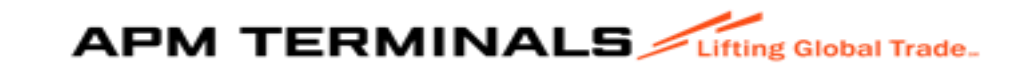

## 7. Búsqueda puede ser:

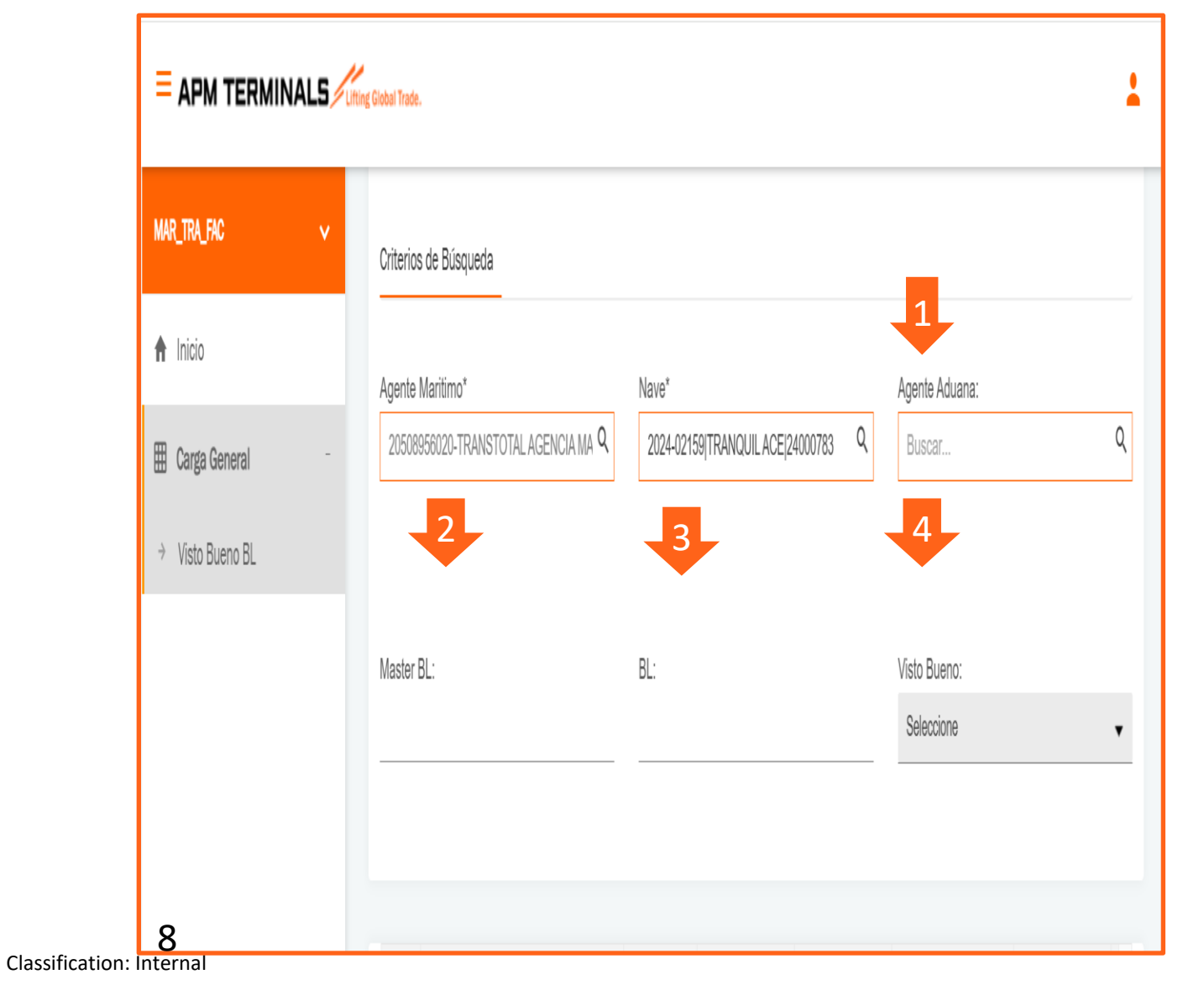

- . Agente de Aduana.
- 2. Master BL
- 3. Sub BL (MOST)
- 4. Estado del Visto Bueno:
  - Aprobado
  - Pendiente
  - Rechazado

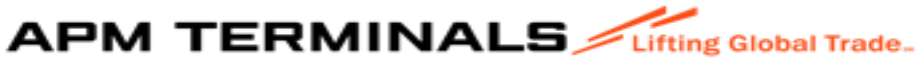

## 8. Aprobación de Visto Bueno de BL

Este puede ser:

1- Uno por Uno: En la Opción: Master BL "se coloca N° del BL" y se da "Consultar":

|                   |                                                                                |                 |                         |                              |                                                        | <b>•</b>       |
|-------------------|--------------------------------------------------------------------------------|-----------------|-------------------------|------------------------------|--------------------------------------------------------|----------------|
| MAR_TRA_FAC ~     | Q Consultar X Limpi                                                            | ar 💽 Exportar   | 🗸 Aprobar               | <ol> <li>Rechazar</li> </ol> |                                                        |                |
| ▲ Inicio          |                                                                                |                 |                         |                              |                                                        |                |
| 🖽 Carga General – | Criterios de Búsqueda                                                          |                 |                         |                              |                                                        |                |
| → Visto Bueno BL  | Agente Maritimo*<br>20508956020-TRANSTOTAL AC<br>Master BL:<br>MOLU18006453437 | BENCIA MA Q 202 | ,*<br>24-02159 TRANQUIL | ACE 24000783 Q               | Agente Aduana:<br>Buscar<br>Visto Bueno:<br>Seleccione | ۹.             |
|                   | Master BL                                                                      | BL              | Manifiesto              | Nave                         | Agente Maritime                                        | <b>.</b>       |
|                   | MOLU18006453437                                                                | MOLU18006453437 | 2024-02159              | TRANQUIL ACE                 | 20508956020 - TF                                       | RANSTOTAL AGEN |

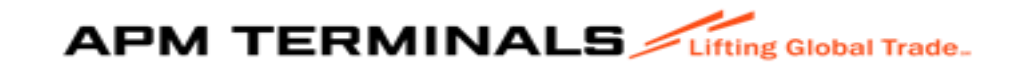

2 – Mas de uno: En la Opción: Master BL "se colocan los N° del BLs", separados por coma "," y se da "Consultar":

| MAR_TRA_FAC 🗸     | Q Consultar X Limpiar 🕢 Exportar 🗸 Aprobar 🕤 Rechazar                           |                                                                                                    |
|-------------------|---------------------------------------------------------------------------------|----------------------------------------------------------------------------------------------------|
| 🕈 Inicio          |                                                                                 | MAR_TRA_FAC Y Q Consultar X Limpiar 🐟 Exportar 🗸 Aprobar <table-cell> Rechazar</table-cell>                                                                         |
| 🖽 Carga General – | Criterios de Búsqueda                                                           | ♠ Inicio                                                                                                    |
| → Visto Bueno BL  | Agente Maritimo* Nave* Agente Aduana:                                           | Criterios de Búsqueda                                                                                                    |
|                   | 20508956020-TRANSTOTAL AGENCIA MA Q 2024-02159 TRANQUIL ACE 24000783 Q Buscar Q | → Visto Bueno BL     Agente Maritimo*     Nave*     Agente Aduana:       20508956020-TRANSTOTAL AGENCIA MA Q     2024-02159]TRANQUILACE[24000783 Q     Buscar     Q |
|                   |                                                                                 |                                                                                                    |
|                   | Master BL: Visto Bueno:                                                         | Master BL: Disto Bueno:                                                                                                    |
|                   | MOLU18006453437, MOLU18006451964, MOLU                                          | MOLU18006453437, MOLU18006451964, MOLU' Seleccione Seleccione                                                                                                    |
|                   |                                                                                 |                                                                                                    |
|                   |                                                                                 | Master BL BL Manifiesto Nave Agente Maritimo                                                                                                    |
|                   | Master BL BL Manifiesto Nave Agente Maritimo                                    | MOLU18006453437 MOLU18006453437 2024-02159 TRANQUILACE 20508956020 - TRANSTOTALAGEN                                                                                 |

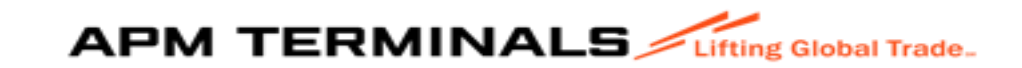

# 3 – Masivo: En la Opción: Master BL: y en automático selecciona todos los BL asociados a la nave:

| <b>Q Consultar</b> X Limpiar 💽 Exp                      | oortar 🗸 Aprobar 🧳               | Lifting Global Tra | Consultar X Limp                      | oiar 💽 Exportar       | 🗸 Aprobar                 | ා Rechazar          | EXITOSO<br>TODOS LOS REGISTROS HAN SIDO SELECCIONAI |
|---------------------------------------------------------|----------------------------------|--------------------|---------------------------------------|-----------------------|---------------------------|---------------------|-----------------------------------------------------|
| Criterios de Búsqueda                                   |                                  | Criter             | ios de Búsqueda                       |                       |                           |                     |                                                     |
| Agente Maritimo*<br>20508956020-TRANSTOTAL AGENCIA MA 🤇 | Nave*<br>2024-02159 TRANQUIL ACI | Agen<br>205        | te Maritimo*<br>08956020-TRANSTOTAL A | Na<br>GENCIA MA Q     | ive*<br>2024-02159 TRANQU | JILACE 24000783 Q   | Agente Aduana:<br>Buscar                            |
| Master BL:                                              | BL:                              | Maste              | er BL:                                | BL                    |                           |                     | Visto Bueno:<br>Seleccione                          |
|                                                         |                                  |                    |                                       |                       |                           |                     |                                                     |
| Master BL BL                                            | Manifiesto N                     | $\checkmark$       | Master BL<br>MOLU18006453437          | BL<br>MOLU18006453437 | Manifiesto<br>2024-02159  | Nave<br>TRANQUILACE | Agente Maritimo<br>20508956020 - TRANSTOTAL AGEN    |

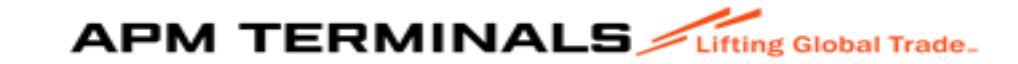

Nota: Resaltamos que el selector múltiple "Select All" solo selecciona los registros de la primera página,

Por defecto la grilla muestra 10 registros por página si desea seleccionar todos los BLs de un Agente-Nave debe modificar el número de registros a mostrar Ejm: 100, 1000, 5000.

Todos los registros quedarán en la primera página y "Select All" afectará a todos.

| ~            | Master BL   | BL            | Manifiesto | Nave                | Agente Maritimo               | Agente Aduana                        | Consignee                            |
|--------------|-------------|---------------|------------|---------------------|-------------------------------|--------------------------------------|--------------------------------------|
| >            | 104754CS301 | 104754CS301   | 2024-01106 | AQUARIUS CONFIDENCE | 20508956020 - TRANSTOTAL AGEN | 20127705989 - Beagle Agentes De Ad   | 20600180631 - Agroaurora Sociedad    |
| ~            | 104754CS312 | 104754CS312   | 2024-01106 | AQUARIUS CONFIDENCE | 20508958020 - TRANSTOTAL AGEN | 20514428105 - Soporte Aduanero So    | 20100130204 - Banco Bbva Peru        |
| ~            | 104754CS303 | 104754CS303.  | 2024-01106 | AQUARIUS CONFIDENCE | 20508958020 - TRANSTOTAL AGEN | 20806777257 - Almacenes Forwarder    | 20802844066 - Hidraulica & Maquinar  |
| $\checkmark$ | 104754CS303 | 104754CS303   | 2024-01106 | AQUARIUS CONFIDENCE | 20508956020 - TRANSTOTAL AGEN | 20808777257 - Almacenes Forwarder    | 20602644066 - Hidraulica & Maquinar  |
| ~            | 104754CS304 | 104754CS304   | 2024-01106 | AQUARIUS CONFIDENCE | 20508956020 - TRANSTOTAL AGEN | 20428107041 - Palacios & Asociados   | 20370146004 - Corporacion Aceros Ar. |
| $\checkmark$ | 104754CS305 | 104754CS305   | 2024-01106 | AQUARIUS CONFIDENCE | 20508956020 - TRANSTOTAL AGEN | 20426107041 - Palacios & Asociados   | 20370148994 - Corporacion Aceros Ar. |
| ~            | 104754CS308 | 104754CS306   | 2024-01106 | AQUARIUS CONFIDENCE | 20508958020 - TRANSTOTAL AGEN | 20518254970 - Infinia Operador Logis | 20100087198 - Tradi S A              |
| ~            | 104754CS307 | 104754CS 10   | 24-01106   | AQUARIUS CONFIDENCE | 20508956020 - TRANSTOTAL AGEN | 20514426105 - Soporte Aduanero So    | 20100130204 - Banco Bbva Peru        |
| $\checkmark$ | 104754CS308 | 104754CS 500  | 2024-01106 | AQUARIUS CONFIDENCE | 20508956020 - TRANSTOTAL AGEN | 20107012011 - Maersk Logistics & Se  | 20545481333 - Me Elecmetal Comerc    |
| ~            | 104754CS309 | 104754CS 1000 | 2024-01106 | AQUARIUS CONFIDENCE | 20508956020 - TRANSTOTAL AGEN | 20426107041 - Palacios & Asociados   | 20370148994 - Corporacion Aceros Ar  |

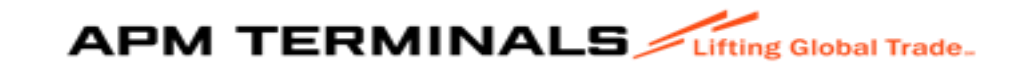

En la Opción "MASTER BL", se da click y selecciona los BL a ser aprobados, aparece un mensaje en la parte superior.

| MAR_TRA_FAC V     | Q Consultar × Limpiar ← Exportar ✓                |                                                                                                    |
|-------------------|---------------------------------------------------|----------------------------------------------------------------------------------------------------|
| ♠ Inicio          | MARIT                                             | TRA_FAC     Q     Consultar     X     Limpiar     Impia     Impia |
| 🖽 Carga General – | Criterios de Busqueda                             | inicio<br>Criterios de Búsoueda                                                                                                    |
| → Visto Bueno BL  | Agente Maritimo* Nave*                            | Carga General                                                                                                    |
|                   | 20508956020-TRANSTOTAL AGENCIA MA ♀ 2024-021 → V  | Visto Bueno BL Agente Maritimo* Nave* Agente Aduana: 20508956020-TRANSTOTAL AGENCIA MA Q 2024-02159[TRANQUIL ACE]24000783 Q Buscar Q                                                                                                    |
|                   | Master BL: BL: MOLU18006451964, MOLU <sup>-</sup> | Master BL: Visto Bueno:<br>MOLU18006453437, MOLU18006451964, MOLU <sup>4</sup> Seleccione                                                                                                    |
|                   |                                                   |                                                                                                    |
|                   | Master BL BL Ma                                   | V Master BL BL Manifiesto Nave Agente Maritimo                                                                                                    |
|                   | MOLU18006453437 MOLU18006453437 202               | MOLU18006453437 MOLU18006453437 2024-02159 TRANQUILACE 20508956020 - TRANSTOTALAGEN                                                                                                    |

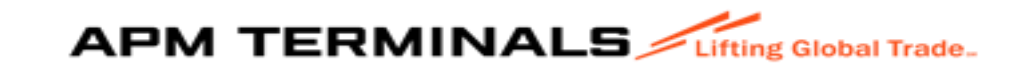

## Luego seleccionar: "APROBAR" o "RECHAZAR" el visto bueno:

| ≡ APM TERMINALS   | ting Global Trade.                                                                                                    |
|-------------------|----------------------------------------------------------------------------------------------------|
| MAR_TRA_FAC 🗸     | Q Consultar X Limpiar 🕜 Exportar 🗸 Aprobar 📀 Rechazar                                                                              |
| ♠ Inicio          | Critorias da Dúrauada                                                                                                    |
| 🖽 Carga General 👘 |                                                                                                    |
| → Visto Bueno BL  | Agente Maritimo*     Nave*     Agente Aduana:       20508956020-TRANSTOTAL AGENCIA MA Q     2024-02159[TRANQUIL ACE]24000783     Q |
|                   | Master BL: Visto Bueno: MOLU18006453437, MOLU18006451964, MOLU                                                                     |
|                   | V Master BL BL Manifiesto Nave Agente Maritimo                                                                                     |
|                   | MOLU18006453437 MOLU18006453437 2024-02159 TRANQUILACE 20508956020 - TRANSTOTALAGEN                                                |

Aparece el siguiente mensaje: donde se podrá adjunta PDF del BL es opcional, sino continua con la aprobación dando click "APROBAR"

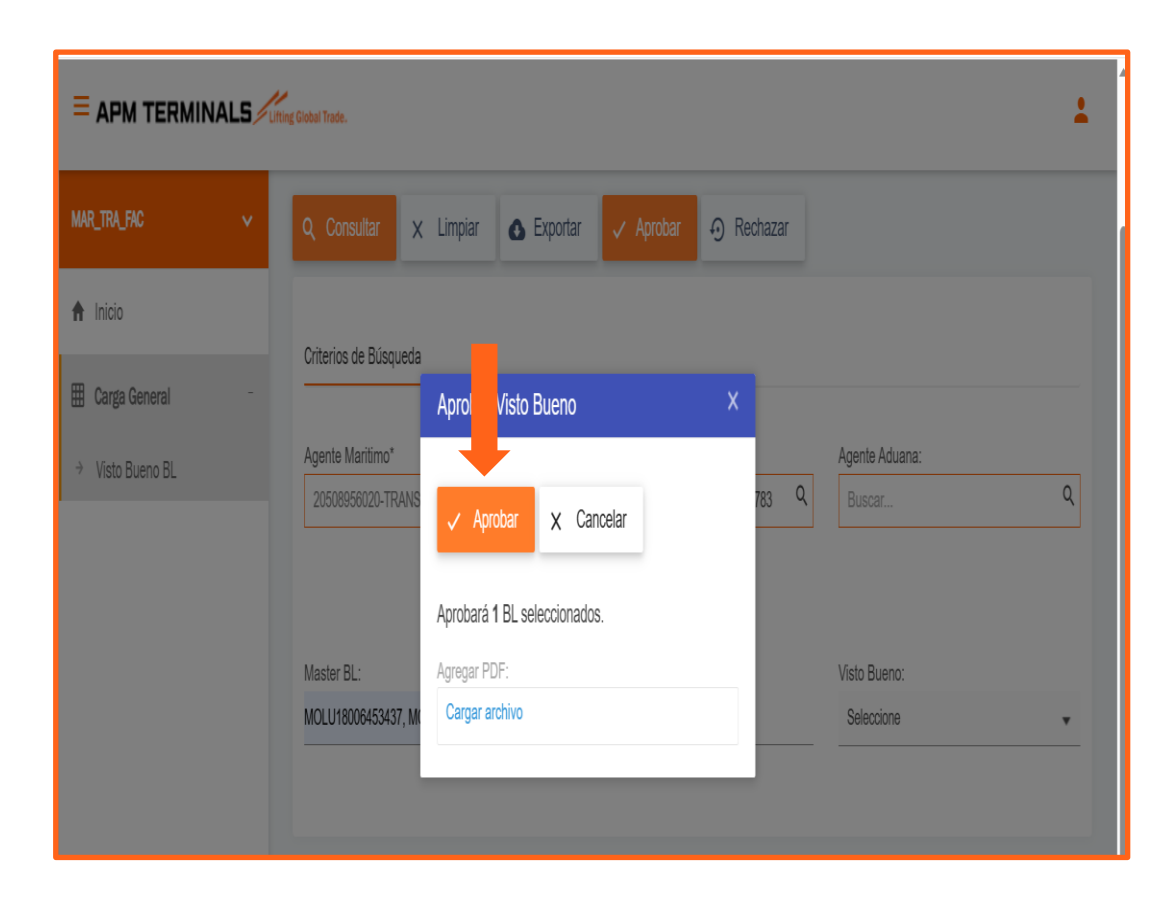

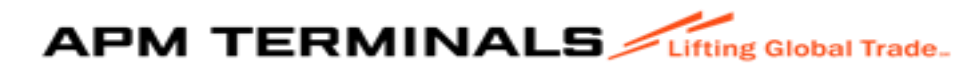

## Mensaje del resultado de la aprobación:

|          |   | ng Global Trade.                                                     |               |                    |                         |                |                                                        | $\bigtriangledown$                   |
|----------|---|----------------------------------------------------------------------|---------------|--------------------|-------------------------|----------------|--------------------------------------------------------|--------------------------------------|
| AC       | ~ | Q Consultar                                                          | × Limpiar     | Exportar           | 🗸 Aprobar               | Rechazar       |                                                        | EXITOSO<br>1 APROBADOS CORRECTAMENTE |
| General  | - | Criterios de Búsque                                                  | eda           |                    |                         |                |                                                        |                                      |
| 3ueno BL |   | Agente Maritimo*<br>20508956020-TRA<br>Master BL:<br>MOLU18006453437 | NSTOTAL AGENO | CIA MA Q 20<br>BL: | e*<br>24-02159 TRANQUIL | ACE 24000783 Q | Agente Aduana:<br>Buscar<br>Visto Bueno:<br>Seleccione | ۹                                    |
|          |   | Master B                                                             | L B           | L                  | Manifiesto              | Nave           | Agente M                                               | laritimo                             |
|          |   | MOLU180                                                              | 06453437 M    | OLU18006453437     | 2024-02159              | TRANQUIL ACE   | 20508956                                               | 020 - TRANSTOTAL AGEN                |

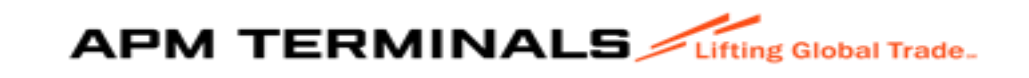

Si por error coloca dentro del masivo o BLs seleccionados uno que ya haya sido aprobado anteriormente se lo notificara con el siguiente mensaje:

| obal Trade.                           |                                              | EDDOR                                                           |
|---------------------------------------|----------------------------------------------|-----------------------------------------------------------------|
| Q Consultar ×                         | Limpiar 💽 Exportar 🗸 Aprobar                 | EL BL MOLU18006453437 YA SE ENCUENTRA CON VISTO BUENO APROBADO. |
| Criterios de Búsqueda                 | Aprobar Visto Bueno                          | ×                                                               |
| Agente Maritimo*<br>20508956020-TRANS | ✓ Aprobar × Cancelar                         | Agente Aduana:<br>783 Q Buscar Q                                |
| Master BL:                            | Aprobará 1 BL seleccionados.<br>Agregar PDF: | Visto Bueno:                                                    |
|                                       | 5                                            | Oslassiana                                                      |

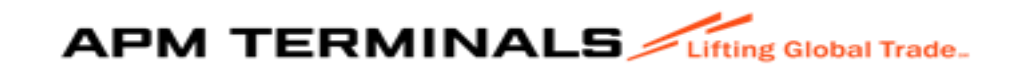

En la opción de búsqueda: "VISTO BUENO", podrá encontrar los estados de las aprobaciones del BL con los siguientes pasos:

| Q Consultar X Limpiar S Exportar Aprobar S Rechazar                                                                                         |                            | Criterios de Búsqueda     |                |                   |                   |                             |     |
|----------------------------------------------------------------------------------------------------|----------------------------|---------------------------|----------------|-------------------|-------------------|-----------------------------|-----|
|                                                                                                    |                            | Agente Maritimo*          |                | Nave*             |                   | Agente Aduana:              |     |
| Oritorian de Dúserunde                                                                                                    |                            | 20508956020-TRANSTOTAL AG | GENCIA MA Q    | 2024-02159 TRANQL | IL ACE 24000783 Q | Buscar                      | Q   |
| Agente Maritimo* Nave*          20508956020-TRANSTOTAL AGENCIA MA Q       2024-02159 TRANQUIL ACE 24000783 Q         Mastar BI ·       BI · | Agente Aduana:<br>Buscar Q | Master BL:                |                | BL:               |                   | Visto Bueno:<br>Aprobado    | •   |
| Mastel DL.                                                                                                    |                            |                           |                |                   |                   |                             |     |
|                                                                                                    | Aprobado 🔹                 | Master BL                 | BL             | Manifiesto        | Nave              | Agente Maritimo             |     |
|                                                                                                    |                            | MOLU18006453437           | MOLU1800645343 | 7 2024-02159      | TRANQUIL ACE      | 20508956020 - TRANSTOTAL AG | SEN |

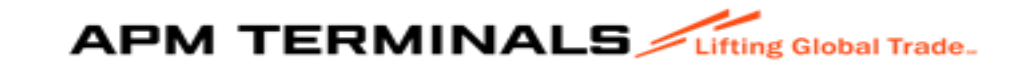

# 9. Opción "EXPORTAR":

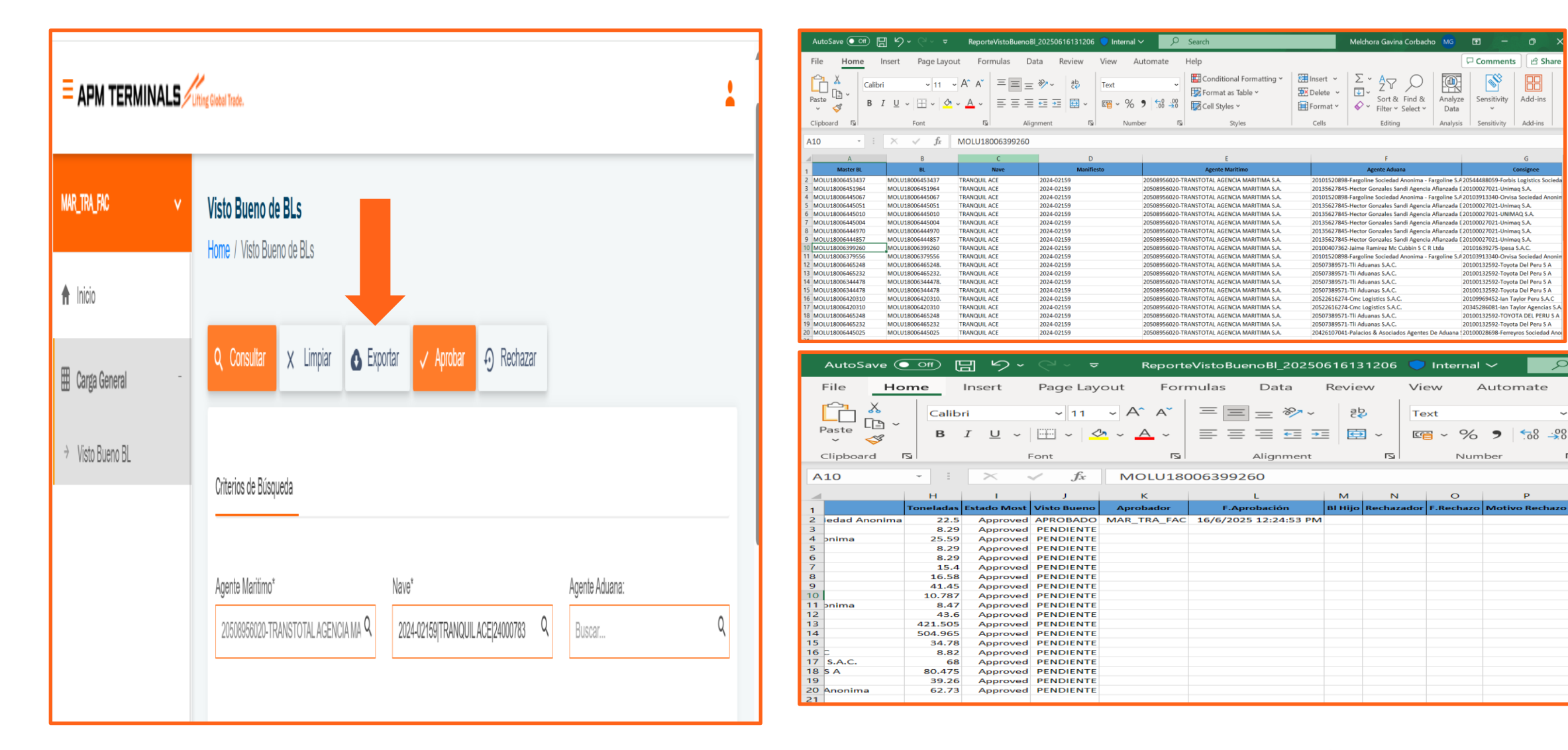

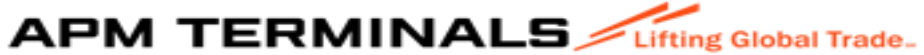

Q

Γ<u>Σ</u>

10. Registro de BL hijos: Podrán registrar los BL hijos cuando seleccione el BL Master, con los pasos siguientes:

1.Seleccionar el Mater BL que deberá estar en estado "PENDIENTE":

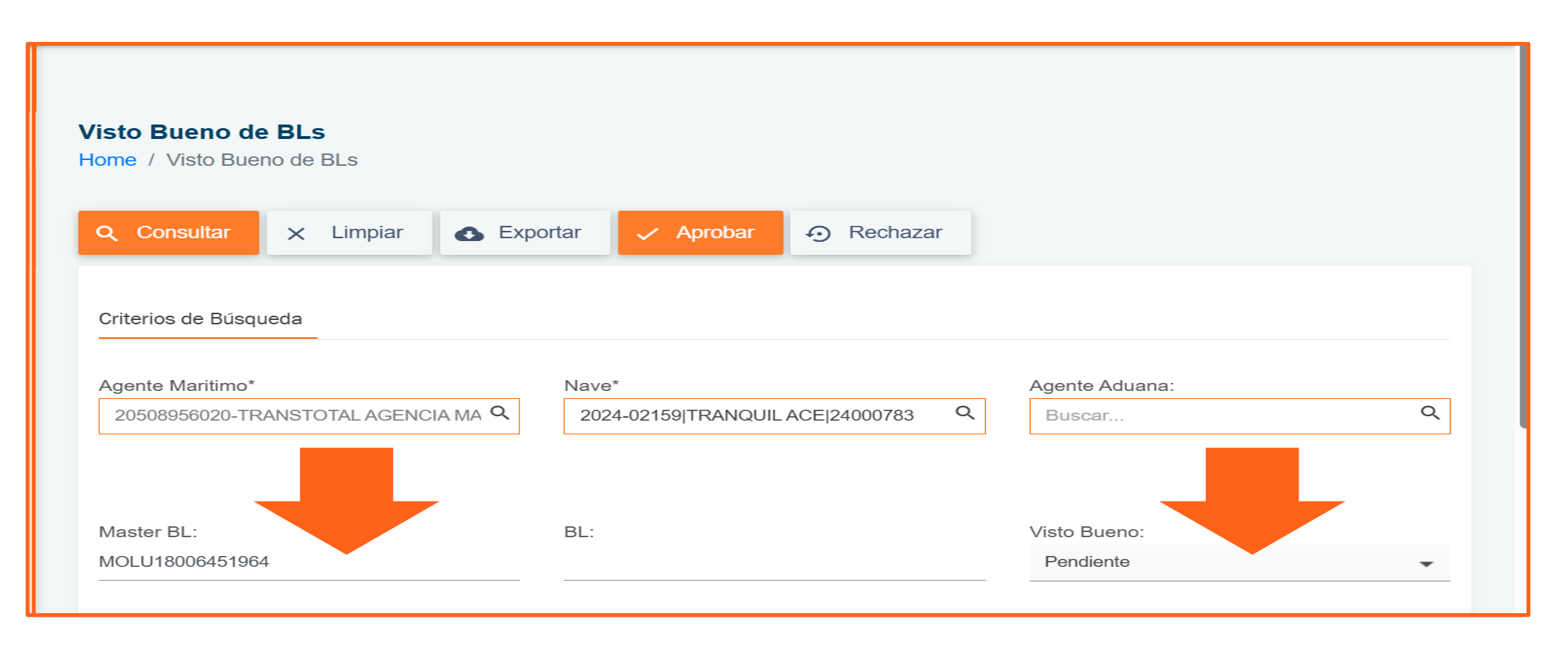

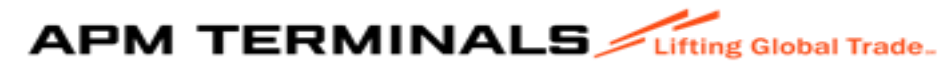

### 2. Seleccionar "MODULO BL HIJO":

| Agen   | te Maritimo*     |                   | Nave*      |                         | Agente Aduana | i:         |  |
|--------|------------------|-------------------|------------|-------------------------|---------------|------------|--|
| 205    | 08956020-TRANST( | DTAL AGENCIA MA 🔍 | 2024-02159 | TRANQUIL ACE 24000783 Q | Buscar        |            |  |
| /laste | er BL:           |                   | BL:        |                         | Visto Bueno:  |            |  |
| 1010   | J 1000042 1904   |                   |            |                         | - Penalente   |            |  |
|        | Visto Bueno      | Aprobador         | F. Aprob.  | BL Hijo                 | Descargar Pdf | Rechazador |  |
|        |                  |                   |            |                         |               |            |  |

3. Dar Click en el **"Lápiz":** 

| Agente Maritimo*       | Nave*                         |                     | Agente Aduana: |            |   |
|------------------------|-------------------------------|---------------------|----------------|------------|---|
| 20508956020-TRANSTOTAL | AGENCIA MA Q 2024-02159 TRANC | QUIL ACE 24000783 Q | Buscar         |            | C |
| Edi                    | tar BL Hijo                   | X                   |                |            |   |
|                        |                               |                     |                |            |   |
| Master Pl -            | Aceptar 🗙 Cancelar            |                     | Viete Puene:   |            |   |
|                        |                               |                     | VISIO DUEIIO.  |            |   |
| MOLUTOUU0401904        | MOLU18006451964.              |                     |                |            |   |
|                        |                               |                     |                |            |   |
| BLH                    | Hijo:                         | _                   |                |            |   |
| Ing                    | jrese Bis                     |                     |                |            |   |
| t Visto Bueno          |                               |                     | Descargar Pdf  | Rechazador | F |
| _                      |                               | _                   |                |            |   |
| PENDIENTE              |                               | /                   |                |            |   |
| (                      |                               |                     |                |            | ) |

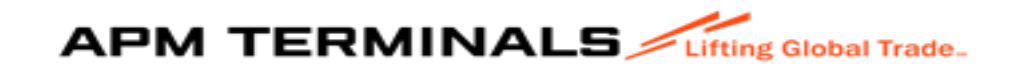

20 Classification: Internal

#### 4. Llenar el campo "BL HIJO":

| Editar BL Hijo                   |       | 2024-0213 | 9111 | VAI |  | × |  |
|----------------------------------|-------|-----------|------|-----|--|---|--|
| <ul> <li>Aceptar</li> </ul>      | ×     | Cancelar  |      |     |  |   |  |
|                                  |       |           |      |     |  |   |  |
| BL MOLU180064                    | 51964 | 4.        |      |     |  |   |  |
| BL <b>MOLU180064</b><br>BL Hijo: | 51964 | 4.        |      |     |  |   |  |

### 5. Dar Click en aceptar:

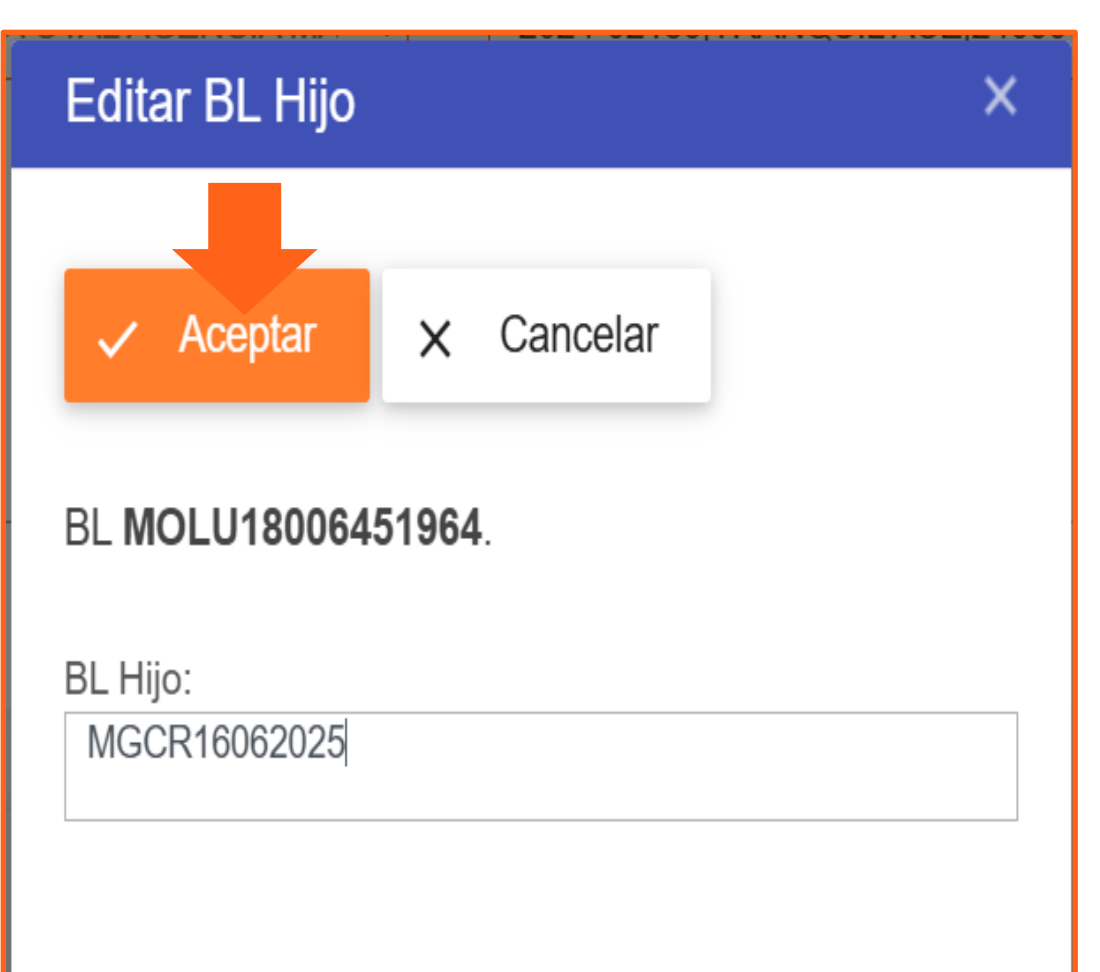

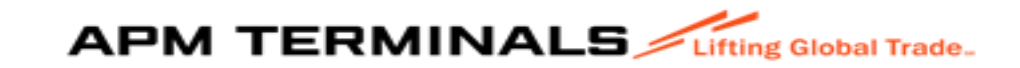

6. Resultado, un mensaje de validación:

| Lifting Global Trade.        |                                | $\land$             |                   |
|------------------------------|--------------------------------|---------------------|-------------------|
| Otherina de Décembra         |                                |                     |                   |
| unterios de Busqueda         |                                |                     |                   |
| Agente Maritimo*             | Nave*                          | ADEUER ADD          |                   |
| 20508956020-TRANSTOTAL AGENC | IA MA Q 2024-02159 TRANQUIL AC | E 24000783 Q Buscar | n ( <b>19</b> 11) |
|                              |                                |                     |                   |
|                              |                                |                     |                   |
| Master BL:                   | BL:                            | Visto Bueno         |                   |
| MOL118006451964              |                                | Pendiente           |                   |

## 7. Estado de la aprobación aún pendiente:

| Criterios de Búsque           | da                |                  |                             |                  |                                |         |
|-------------------------------|-------------------|------------------|-----------------------------|------------------|--------------------------------|---------|
| Agente Maritimo*              |                   | Nave*            |                             | Agente           | Aduana:                        |         |
| 20508956020-TRAN              | NSTOTAL AGENCIA N | MA Q 2024-       | 02159 TRANQUIL ACE 24000783 | Q Busc           | ar                             | (       |
| Master BL:                    |                   | BL:              |                             | Visto B          | ueno:                          |         |
| Master BL:<br>MOLU18006451964 |                   | BL:              |                             | Visto B<br>Pendi | ueno:<br>ente                  |         |
| Master BL:<br>MOLU18006451964 |                   | BL:              |                             | Visto B<br>Pendi | ueno:<br>ente                  |         |
| Master BL:<br>MOLU18006451964 |                   | BL:              |                             | Visto B<br>Pendi | ueno:<br>ente                  |         |
| Master BL:<br>MOLU18006451964 |                   | BL:              |                             | Visto B<br>Pendi | ueno:<br>ente                  |         |
| Master BL:<br>MOLU18006451964 | Visto Bueno       | BL:<br>Aprobador | F. Aprob. BL Hij            | Visto B<br>Pendi | ueno:<br>ente<br>Descargar Pdf | Rechaze |

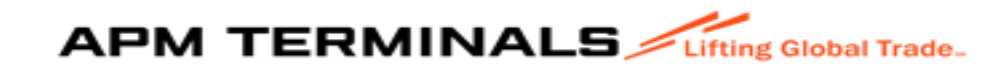

### 8. Seleccionar BL:

| Q Con              | isultar 🗙 Limpi                   | ar 💽 Exportar       | 🗸 Aprobar                 | Rechazar       |                |                                |   |
|--------------------|-----------------------------------|---------------------|---------------------------|----------------|----------------|--------------------------------|---|
| Criterios          | de Búsqueda                       |                     |                           |                |                |                                |   |
| Agente M<br>205089 | Maritimo*<br>956020-TRANSTOTAL AC | Na<br>GENCIA MA Q 2 | ve*<br>024-02159 TRANQUII | ACE 24000783 Q | Agente<br>Busc | e Aduana:<br>car               | Q |
| Master E           | 3L:                               | BL                  | :                         |                | Visto E        | Bueno:                         |   |
| MOLU18             | 006451964                         |                     |                           |                | Pend           | liente                         | • |
|                    | Master BL                         | BL                  | Manifiesto                | Nave           |                | Agente Maritimo                |   |
|                    | MOLU18006451964                   | MOLU18006451964     | 2024-02159                | TRANQUIL ACE   |                | 20508956020 - TRANSTOTAL AGEN. | 🗖 |

| <b>Q</b> Cor | n <mark>sultar</mark> X Limpi | ar 💽 Expor  | tar 🗸 Aprobar     | Rechazar          |        |                 |
|--------------|-------------------------------|-------------|-------------------|-------------------|--------|-----------------|
| Criterios    | de Búsqueda                   |             |                   |                   |        |                 |
| Agente I     | Maritimo*                     |             | Nave*             |                   | Agente | Aduana:         |
| 205089       | 956020-TRANSTOTAL AC          | GENCIA MA 🭳 | 2024-02159 TRANQL | IL ACE 24000783 Q | Busc   | ar C            |
| MOLU18       | 3L:<br>006451964              |             | BL:               |                   | Pendi  | ente            |
|              |                               |             |                   |                   |        |                 |
|              | Master Bl                     | BL          | Manifiesto        | Nave              |        | Agonto Maritimo |
|              | Master DL                     |             |                   |                   |        | Agente Mantino  |

### 9. Seleccionar "APROBAR":

| Agente !           | Maritimo*                      |             | Nave*             |                    | Agente Aduana:                               |   |
|--------------------|--------------------------------|-------------|-------------------|--------------------|----------------------------------------------|---|
| 205089             | 956020-TRANSTOTAL A            | GENCIA MA Q | 2024-02159 TRANQL | UIL ACE 24000783 Q | Buscar                                       | ( |
| Master E           | BL:                            |             | BL:               |                    | Visto Bueno:                                 |   |
| Master E<br>MOLU18 | BL:<br>3006451964              |             | BL:               |                    | Visto Bueno:<br>Pendiente                    |   |
| Master E<br>MOLU18 | BL:<br>3006451964              |             | BL:               |                    | Visto Bueno:<br>Pendiente                    |   |
| Master E<br>MOLU18 | BL:<br>3006451964              |             | BL:               |                    | Visto Bueno:<br>Pendiente                    |   |
| Master E<br>MOLU18 | BL:<br>3006451964<br>Master BL | BL          | BL:<br>Manifiesto | Nave               | Visto Bueno:<br>Pendiente<br>Agente Maritimo |   |

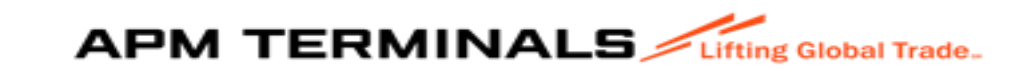

10. Reporta la siguiente pantalla, donde se podrá adjunta el BL en PDF es opcional, de no requerirlo proceder con la opción: "ACEPTAR"

11. Se emite un mensaje de la validación realizada:

| Q Consultar X Limpiar 🚯 Exportar                                                        | ✓ Aprobar              |                               |             | licaciones 🗅 FACTURACION 🚦 Working 🎎 ESS  | SALUD 📓 Campus Portuario V 🚥 ISOTools: inicio | CONSULTAS DE IMP » C All Bookmarks   |
|-----------------------------------------------------------------------------------------|------------------------|-------------------------------|-------------|-------------------------------------------|-----------------------------------------------|--------------------------------------|
| Criterios de Búsqueda<br>Aprobar Visto Bueno                                            | ×                      | Anente Aduana:                | ~ · · · · · | Q Consultar X Limpiar 🔥 Exp               | oortar 🗸 Aprobar 🕤 Rechazar                   | EXITOSO<br>1 APROBADOS CORRECTAMENTE |
| Aprobar X Ca                                                                            | ncelar                 | Buscar                        | ۹           | Criterios de Búsqueda<br>Agente Marítimo* | Nave*                                         | Agente Aduana:                       |
| Aprobará 1 BL seleccionado<br>Master BL: Agregar PDF:<br>MOLU18006451964 Cargar archivo | S.                     | Visto Bueno:                  |             |                                           | 2024-02 139  1 MANAUL ACE 24000103 4          |                                      |
|                                                                                         | 1                      |                               |             | Master BL:<br>MOLU18006451964             | BL:                                           | Visto Bueno:<br>Pendiente            |
| Master BL BL                                                                            | Manifiesto Nave        | Agente Maritimo               |             | Master BL BL                              | Manifiesto Nave                               | Agente Maritimo                      |
| MOLU18006451964 MOLU18006451964                                                         | 2024-02159 TRANQUILACE | 20508956020 - TRANSTOTAL AGEN |             | H H O P P 10 A                            | ,<br>                                         | No items to display                  |

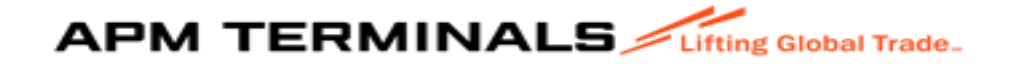

### 12. Estado del BL, cambio a **"APROBADO"**:

| Q Consultar X Limpiar 🕢 Exportar 🗸 Aprobar 🕤 Rechazar                  |                               | Q Consultar X Limpiar 🐼 Exportar 🗸 Aprobar 🐼 Rechazar                         |
|------------------------------------------------------------------------|-------------------------------|-------------------------------------------------------------------------------|
| Criterios de Búsqueda                                                  |                               | Criterios de Búsqueda                                                         |
| Agente Maritimo* Nave*                                                 | Agente Aduana:                | Agente Maritimo* Nave* Agente Aduana:                                         |
| 20508956020-TRANSTOTAL AGENCIA MA Q 2024-02159 TRANQUIL ACE 24000783 Q | Buscar Q                      | 20508956020-TRANSTOTAL AGENCIA MA Q 2024-02159 TRANQUIL ACE 24000783 Q Buscar |
| Master BL: BL:                                                         | Visto Bueno:                  | Master BL: Visto Bueno:                                                       |
| MOLU18006451964                                                        | Aprobado 🗸                    | MOLU18006451964 Aprobado                                                      |
|                                                                        |                               |                                                                               |
| Master BL BL Manifiesto Nave                                           | Agente Maritimo               | Toneladas Estado Most Visto Bueno Aprobador F. Aprob. BL Hijo Descargar Pd    |
| MOLU18006451964 MOLU18006451964 2024-02159 TRANQUIL ACE                | 20508956020 - TRANSTOTAL AGEN | 8.29 Approved APROBADO MAR_TRA_FAC 16/06/2025 14:03 MGCR16062025              |

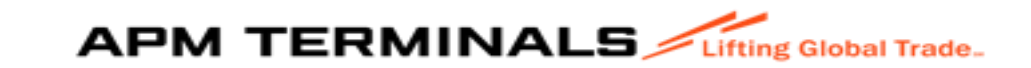